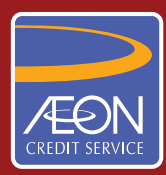

## ÆON CREDIT SERVICE

## **CARA PEMBAYARAN**

## GARIS PANDUAN LANGKAH DEMI LANGKAH

Pembayaran secara atas talian dengan CIMB Clicks

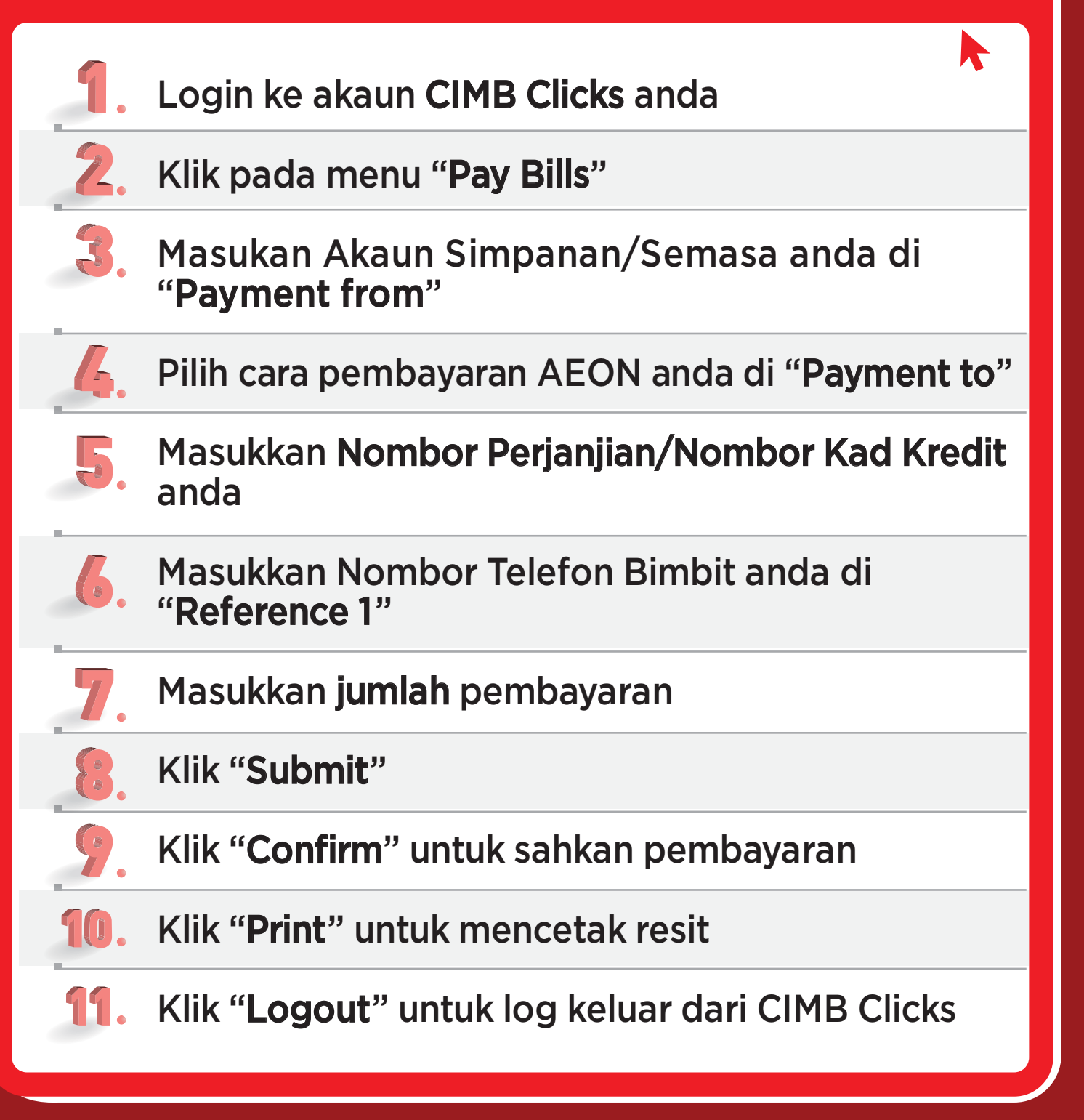